# Postup pro přemísťování majetku "Z" a "I" ve FIS v rámci katedry

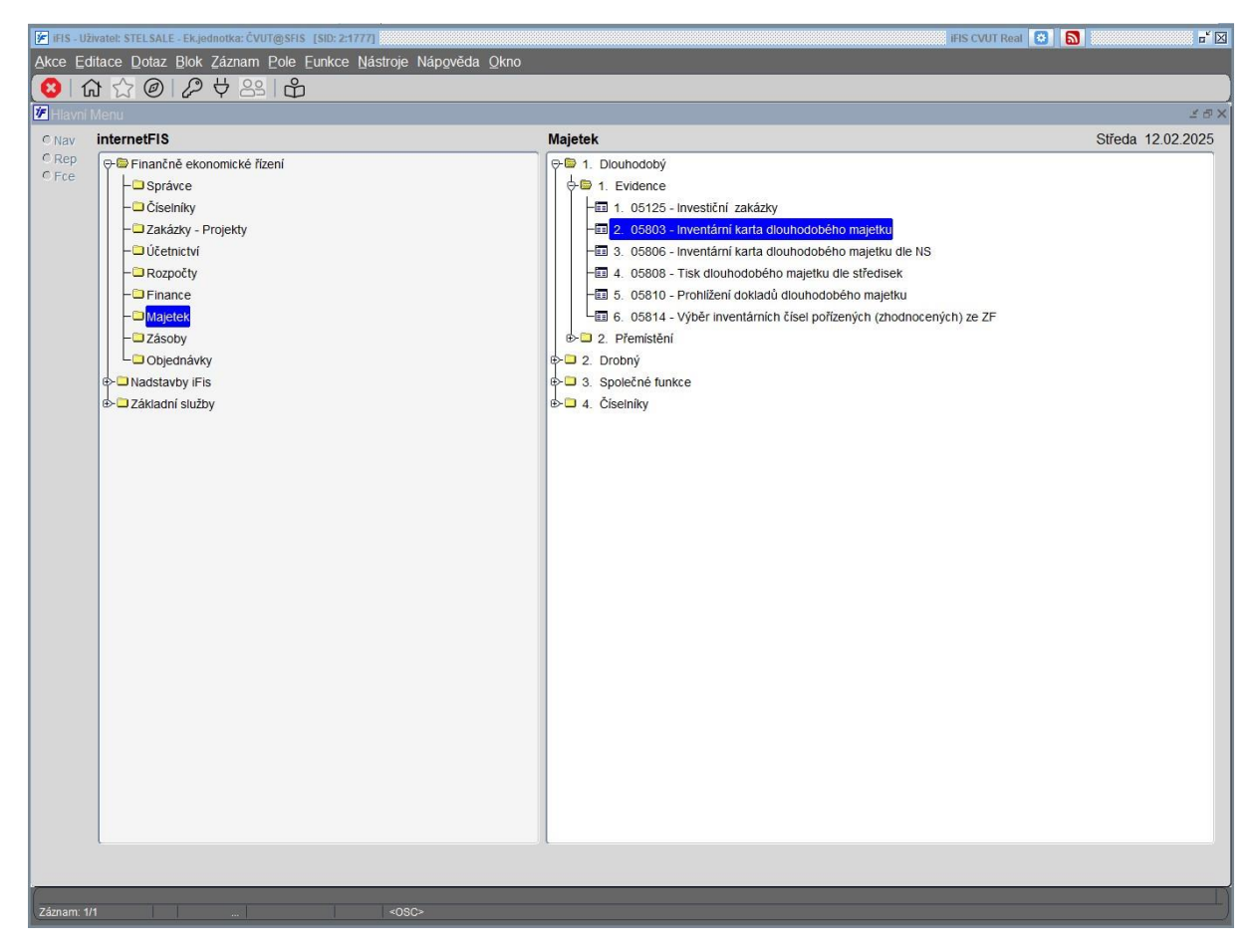

#### Zadáme inventární číslo a "F8" otevřeme "Inventurní kartu dlouhodobého majetku".

| 1 | Inv.číslo       | Název                    | Výr.číslo   | Středisko | Umistění   | Název um.       | Odpovídá      | H Datum zař. | Doklad zař. | Datum vyř. | Dokla |
|---|-----------------|--------------------------|-------------|-----------|------------|-----------------|---------------|--------------|-------------|------------|-------|
|   | 13-11100307/122 | Zero klient RJ-45 bundle | 16110011908 | 11375     | 022Dn02-20 | 78 D-2078a, kan | Chrpová Alexa | N 23.02.2017 | 003/17      |            |       |
|   |                 |                          |             |           |            |                 |               |              |             |            |       |
|   |                 |                          |             |           |            |                 |               |              | ļ           |            | _     |
|   |                 |                          |             | -         | -          |                 |               |              |             |            | -     |
|   |                 |                          |             | 1         | -          |                 |               |              | -           | -          | -     |
|   |                 |                          |             | 1         | -          |                 |               |              | -           | 1          | -     |
|   |                 |                          |             |           |            |                 | İ             |              | 1           |            |       |
|   |                 |                          |             |           |            |                 |               |              |             |            |       |
|   |                 |                          |             |           |            |                 |               |              |             |            |       |
|   |                 |                          |             |           |            |                 |               |              |             | _          | -     |
|   |                 |                          |             | -         | _          | _               | -             |              |             |            | -     |
|   |                 |                          |             | -         | -          | -               | 1             |              |             |            | -     |
|   |                 |                          |             |           |            |                 | 1             |              | 1           | 1          |       |
|   |                 |                          |             |           |            |                 |               |              |             |            |       |
|   |                 |                          |             |           |            |                 |               |              |             |            |       |
|   |                 |                          |             |           |            |                 |               |              |             |            |       |
|   |                 |                          |             |           |            |                 |               |              |             |            |       |
|   |                 |                          |             |           |            |                 | ļ             |              |             | -          |       |
|   |                 |                          |             |           |            | -               |               |              |             |            | -     |
|   |                 |                          |             |           |            |                 |               |              |             |            | -     |
|   |                 |                          |             |           |            |                 | 1             |              | 1           |            |       |
|   |                 |                          |             |           |            |                 |               |              |             |            |       |
|   |                 |                          |             |           |            |                 |               |              |             |            |       |
| - |                 |                          |             |           |            |                 |               |              |             |            |       |
|   |                 |                          |             | _         |            |                 |               |              | 1           | 1          |       |
| 2 | vše vše         | al Janat in              |             | záznamů   |            |                 |               |              |             |            |       |
|   | zarazene s pri  | siusensivim              | (4) 3265    |           |            |                 |               |              |             |            |       |

Kliknutím myší nebo enterem na řádku se zobrazeným majetkem otevřeme podrobnosti na kartě. Zde zvolíme tlačítko "Přemístění".

| 🚰 iFIS - Uživatel: STELSALE - Ek.jednotka: ČVUT@SFIS [SID: 1:2020]                     | iFIS CVUT Real 🔯 📓 🖬                                                           |
|----------------------------------------------------------------------------------------|--------------------------------------------------------------------------------|
| Akce Editace Dotaz Blok Záznam Pole Eunkce Nástroje Nápověda Eltry Naslavení Sestavy C |                                                                                |
|                                                                                        |                                                                                |
| VE 05802 - Inventární karta dlouhodobého majetku (MJHLAVK) - [11.02.2025; 13:38] [] [] |                                                                                |
| Nav     Inventární číslo <u>I3-11100307/122</u> Název     Zero klient RJ-45 bundle     |                                                                                |
| Základní Doplňkové Volitelné Změny Přislušenství Úč.odpis                              | y Daň.odpisy Poskytovatelé Zdroje financování Přehled cen Přílohy              |
| Skupina I3 Sam.mov.věci a soub.mc Způs.pořiz. Úplatné nabytí                           | Základní úč.typ Hmotné movité věci a jejich soubory                            |
| Fyzický typ Movitý                                                                     | Účetní podtyp Hmotný                                                           |
| Účetní typ 0221000-l3 Samostatné věci a soubory movitých věcí                          | Typ inv.zak. 960                                                               |
| HI.NS/TA/A/KP                                                                          | Investiční zak. 1041601A100 IP ČVUT 2016 MŠMT Líb                              |
| Středicke 11975 výnočetní s informační centrum ESV. Umistění                           | 020D n02 2078a - D 2078a kancelář                                              |
|                                                                                        | Chrpová Alexandra 13118 Hmotná od. N                                           |
|                                                                                        |                                                                                |
| Zařazen 23.02.2017 1 Doklad 003/17 Smlouva                                             | Faktura 1116510072 Objednávka                                                  |
| Vyřazen Doklad Prod.cena                                                               | Faktura Obr.                                                                   |
| Poznámka 11375/060/40/460/4/00                                                         | Vlož Ukaž                                                                      |
|                                                                                        | Kopíruj Zruš                                                                   |
| Učetni odpisy                                                                          | Dañové odpisy                                                                  |
| Částka DPH 1 040.34 Neuplatněná DPH 1 040.34                                           |                                                                                |
| Vst.cena účetní 5 994.34                                                               | Daň.vst.cena 5 994.34 Základ daň.odp. 5 994.34                                 |
| Účetní oprávky 5 994.34                                                                | Daň.oprávky 5 994.34 Odeps.doba 3                                              |
| Zůst.cena úč. 0.00 Zbyt.hodnota 0.00                                                   | Zůst.cena daň. 0.00                                                            |
|                                                                                        |                                                                                |
| Obor ucetni                                                                            | Obor danovy 26.20 Pocitace a periterni zarizeni, vc. souvisejicich služeb a pr |
| Uš odpis plan Dovroměrný pa 4 roky                                                     | Znůs daň odn. Povnoměmý                                                        |
| Bozločení odpisů Romoněrný na 4 roky                                                   | Sazha/doba                                                                     |
| Koziozem odpisu Rovnomenie                                                             |                                                                                |
| NSu/TA/A/KP 11910 888 8889800X551 Odpisy FRIM i 9NN-Nepřímé/Nerozl                     | Rozdělovník                                                                    |
| Zařazení Přemistění Změna ceny Účetní                                                  | odpisy Daňové odpisy Vyřazení Historie                                         |
| Inventární číslo majelku: 13-11100307/122                                              |                                                                                |
| Záznam: 1/1 <0SC>                                                                      |                                                                                |

Otevře se nabídka "Přemístění", zde zvolíme "Pořízení".

| Inventární číslo | 13-11100307/ | 122         | Název Ze       | ro klient RJ-45 bundle |                |                      |                     |                    |                   |                    |                |
|------------------|--------------|-------------|----------------|------------------------|----------------|----------------------|---------------------|--------------------|-------------------|--------------------|----------------|
| Základní         | )oplňkové    | Volitelné   | Změ            | ēny Příslušens         | tví Úč.odpi    | sy Daň.odpisy        | Poskytovate         | elé Zdroje fi      | nancování         | Přehled cen        | Přilohy        |
| Skupina          | I3 Sam.mov   | věci a soub | .mc Způs.      | poříz. Úplatné nabytí  |                | Základní úč.t        | yp Hmotné m         | ovité věci a jejio | ch soubory        | 1                  |                |
|                  |              |             | Fyzic          | ký typ Movitý          |                | Účetní podt          | yp Hmotný           |                    |                   | Ĩ                  |                |
| Účetní typ       | 0221000-13 5 | amostatné   | věci a soubory | movitých věcí          |                | Typ inv.za           | <b>ik.</b> 960      |                    |                   | <u>j</u>           |                |
| HI.NS/TA/A/KF    | •            |             |                |                        |                | Investični za        | <b>ik.</b> 1041601A | 100 IP ČVUT 2      | 016 MŠMT Lib      |                    |                |
| Středisko        | 11375        | výpoč       | etní a informa | ční centrum FSv        | Umistění       | 022Dn02-2078a        | D-20                | 78a, kancelář      |                   | 1                  |                |
|                  |              | -           |                |                        | Odpovídá       | Chrpová Alexandra 13 | 118                 | ŀ                  | Imotná od. N      |                    |                |
| Zařazer          | 23.02.2017 1 | Doklad      | 003/17         | Smlouva                |                | Faktura 111          | 5510072             | Objednávka         |                   |                    |                |
| Vyřazer          | ı 📃          | Doklad      |                | Prod.cena              |                | Faktura              |                     |                    | Ot                | or.                |                |
|                  |              |             |                |                        |                |                      |                     |                    |                   | Vlož               | Ukaż           |
| Poznámka         | 11375/960/10 | 041601A100  | )              |                        |                |                      |                     |                    |                   | Kopíruj            | Zruš           |
| Účetní odpisy    |              |             |                |                        |                | Daňové odpisy        |                     |                    |                   |                    |                |
| Částka DPH       | I            | 1 040.34    | Neuplatr       | něná DPH               | 1 040.34       |                      |                     |                    |                   |                    |                |
| Vst.cena účetn   | í            | 5 994.34    |                |                        |                | Daň.vst.cena         |                     | 5 994.34           | Základ daň        | i.odp.             | 5 994.         |
| Účetní oprávky   |              | Diomictă    | ní             |                        |                | Daň.oprávky          |                     | 5 994.34           | Odeps             | .doba 3            |                |
| Zůst.cena úč     |              | - Fremisie  | 111            | odnota                 | 0.00           | Zůst.cena daň.       |                     | 0.00               |                   |                    |                |
| Obor účetn       | i 🗖          | >> Zpet     | eni            |                        |                | Obor daňový          | 26.20               | Počítače a pe      | eriferní zařízení | í. vč. související | ch služeb a pr |
| Odp.sk.účetn     | i do         | >> Opra     | va             | Odepisovat d           |                | Odp.sk.daňová        | 1 doba              | 3                  |                   |                    |                |
| Úč.odpis.plár    | Rovnoměrn    | >> Proh     | liženi         |                        |                | Způs.daň.odp.        | Rovnoměrný          |                    |                   |                    | Odpisovat      |
| Rozložení odpisů | Rovnoměrn    | >> Storr    | 10             |                        |                | Sazba/doba           | C                   |                    |                   | Pokrač             | .odpisování    |
| -                |              | >>          |                |                        |                |                      |                     |                    |                   |                    |                |
| NSu/TA/A/KF      | 11910        | >>          |                | dpisy FRIM ( 9NN-N     | epřímé/Nerozl. | Rozdělovník          |                     |                    |                   |                    |                |
|                  |              | 1           |                |                        |                |                      |                     |                    |                   |                    |                |

Otevře se okno "Přemístění dlouhodobého majetku". Zde můžeme měnit červeně označené položky, příp. změnit jenom osobu, nebo jenom umístění.

| 🚰 IFIS - Uživatel: STEL SALE - Ek.jednotka: ĈVUT@SFIS [SID: 2:893] |                                                                                                    | IFIS CVUT Real 💽 📓                                  |
|--------------------------------------------------------------------|----------------------------------------------------------------------------------------------------|-----------------------------------------------------|
| Akce Editace Dotaz Blok Záznam Pole Eunkce Nástroje Nápov          | ēda Eiliry Haslaveri Sestavy Okno                                                                                                    |                                                     |
|                                                                    | $\begin{array}{c} \begin{array}{c} \begin{array}{c} \\ \end{array} \end{array} \\ \end{array} \\ \end{array} \\ \end{array} \\ \end{array} \\ \end{array} \\ \end{array} \\ \end{array} \\ \end{array} $ | 6-0Σ¤ē                                              |
| 2 05300 - Přemístění dlouhodobého majetku (MJPMST) - [12.02.2025]  | ; 09:15] [] []                                                                                                    |                                                     |
| Cislo dokladu     Obdobi                                           | 1 01 25 Stav Chybový Nepřeveden                                                                                                    | no Kontroly Nejsou vyplněny všechny povinné položky |
| Inventární číslo I3-11100307/122 Název                             | Zero klient RJ-45 bundle                                                                                                    |                                                     |
| Zařazen 23.02.2017 11:37:49 Účetní typ                             | 0221000-l3 Samostatné věci a soubory movitých věcí                                                                                                    |                                                     |
|                                                                    |                                                                                                    | F                                                   |
| Základní                                                           |                                                                                                    |                                                     |
|                                                                    |                                                                                                    |                                                     |
| Středisko 11375 výpočetní a informační                             | centrum FSv                                                                                                    |                                                     |
| Umistěni 022Dn02-2078a D-2078a                                     | , kancelář                                                                                                    |                                                     |
| Odpovídá Chrpová Alexandra 13118                                   | Hmotná                                                                                                    | á od.   N                                           |
| ÚČL NS/TA/A/KP 11910 888 8889800X551 Q                             | doisy FRIM mimo SÚZ 9NN-Nepřímé/Nerozl /Nero                                                                                                    | ozi                                                 |
|                                                                    |                                                                                                    |                                                     |
| Vstupni cena 5 994.34 Opráv                                        | /ky 5 994.34 Zůstatek                                                                                                    | 0.00                                                |
|                                                                    |                                                                                                    |                                                     |
|                                                                    |                                                                                                    |                                                     |
|                                                                    |                                                                                                    |                                                     |
| Účetní pohyb                                                       |                                                                                                    | Posl. uz. doklad 28.02.2021 23:59:55                |
|                                                                    |                                                                                                    | Datum změny                                         |
| Středisko 11375 výpočetní a informační                             | centrum FSv                                                                                                    | Původní středisko 🖓                                 |
| Odpovídá Chrová Alexandra 13118                                    | , Kancelar                                                                                                    | a od N Původní osoba Z                              |
|                                                                    | HINNIN                                                                                                    | Pův.hmot.odp. 🖓                                     |
| Účt. NS/TA/A/KP 11910 888 8889800X551 O                            | dpisy FRIM mimo SÚZ 9NN-Nepřímé/Nerozl./Nero                                                                                                    | ozi Původní ZF 🗸                                    |
|                                                                    |                                                                                                    |                                                     |
| Doklad Poznámka                                                    | 1                                                                                                    |                                                     |
|                                                                    |                                                                                                    |                                                     |
|                                                                    | 1                                                                                                    |                                                     |
| Inv.karta Zápis + konec                                            | Uzavření Kontace                                                                                                    | Rozpracované Příslušenství                          |
|                                                                    |                                                                                                    |                                                     |
| Druh pohybu majetku                                                |                                                                                                    |                                                     |
| Záznam: 1/1 Seznam hodn «OSC»                                      |                                                                                                    |                                                     |

## Zadání účetního pohybu

Klávesou "F3" nebo v kolonce "Účetní pohyb" vyvoláme následující formulář, kde v označeném řádku dvojklikem myší nebo enterem potvrdíme, co chceme udělat.

| Calkade       Calkade                                                                                                    |      | vatel: STELSALE - Ek.jednotka: ČVUT@SFIS [SID: 2          |                             |                                             |                                      |                      | /UT Real 💽 🔝                  |
|----------------------------------------------------------------------------------------------------|------|-----------------------------------------------------------|-----------------------------|---------------------------------------------|--------------------------------------|----------------------|-------------------------------|
| Contract Contract Contrac | Edit | tace Dotaz Blok Záznam Pole Eunkc                         | e Nástroje Nápověda Eilti   | ry Mastayeni Sestavy Okno                   |                                      |                      |                               |
| 20. Plancher deschadelige magnetic (MARAS) (2002/004/01 (2002))       Star Chybory Neplevedeno       Kontory       Neplevedeno         Visite dista       Nazy Zeto Batel R4-45 bundle       Nazy Zeto Batel R4-45 bundle       Implementani Elsio [-1110007/122]       Nazy Zeto Batel R4-45 bundle         Zatzen       2.00 2.017 11:37.40       Vieleni typ (221000-35 Samostanie vetci a soubory movitych vetci       Implementani Elsio [-1110007/122]       Nazy Zeto Batel R4-45 bundle         Zatzen       2.00 2.017 11:37.40       Vieleni typ (221000-35 Samostanie vetci a soubory movitych vetci       Implementani Elsio [-1110007/122]       Implementani Elsio [-1110007/122]         Zatzen       2.00 2.017 11:37.40       Vieleni typ (221000-35 Samostanie vetci a soubory movitych vetci       Implementani Elsio [-1110007/122]       Implementani Elsio [-1110007/122]         Zatzen       2.00 2.017 11:37.40       Vieleni typ (221000-35 Samostanie vetci a soubory movitych vetci       Implementani Elsio [-1110007/122]       Implementani Elsio [-1110007/122]         Partici Immatel Elsio [-1110007/122]       Vieleni typ (221000-35 Samostanie vetci a soubory movitych vetci       Implementani Elsio [-1110007/122]       Implementani Elsio [-1110007/122]         Partici Immatel Elsio [-1110007/122]       Vieleni typ (-11100007/122)       Vieleni typ (-21000-35 Samostanie Vetci a soubory movitych vetci       Implementani Elsio [-1110007/122]         Vieleni typ (-11100007/122)       Vieleni typ (-11100007/122)       Vieleni ty                                                                                                    | Ð    | IBEI <u>○</u> D = ¥ I                                     | £12 ジ ℓ2 日 日                |                                             |                                      | j 🔤 ŭ                |                               |
| Citis dokladu       Obdobi (1] [2]       Stav Chybovy       Nepforedeno       Notitoy       Nepforedeno         Niszev Zero klent RJ-45 bundle       Distor       Distor       Dist                                                                                                    | - 00 | <ul> <li>Přemístění dlouhodoběho majetku (MJP)</li> </ul> | MST) - [12 02 2025; 08 03]  | 11.0                                        |                                      |                      |                               |
| Inventiani dia 0 5-1100007/122 Nizze Con Istern RJ-45 bundle<br>Zafazen 3.00.2017 11.37.49 UGetin typ (021000-03 Samostatine Veci a southory movitych Veci                                                                                                    |      | Číslo dokladu                                             | Obdobi 01 25                | Stav Chybový                                | Nepřevedeno                          | Kontroly Nejsou vypl | Iněny všechny povinné položky |
| Zatzen 2022017 11 37 49 Uderni typ 0221000-43 Samostathe véci a soubory moviých véci                                                                                                    |      | Inventární číslo I3-11100307/122                          | Název Zero klie             | ent RJ-45 bundle                            |                                      |                      |                               |
| Zete to 10130 - Čickelnik učelnich pohybů majetku (MJLSTPO) - [12 02 2025, 08.18] [] [Zména umistérií nebo zodpovédné osoby]       Véteral tvo       Skuelna                Pohzb                                                                                                    |      | Zařazen 23.02.2017 11:37:49                               | Účetní typ 022100           | 0-13 Samostatné věci a soubory movitých věr | ci                                   |                      |                               |
| Zekład       OS136 - Člesenk dučenich pohybů majeliku (MALSTPO) - [12 02 2025; 08 18] [] [Zména umistéri nebo zodpovédné osoby]       Imistéri nebo zodpovédné osoby]         Pohyb       Účtovat Tvo pohybu       Účtovat Tvo pohybu       Účtotal tvo       Skupina         Imina umistéri nebo zodpovédné osoby]       Imina umistéri nebo zodpovédné osoby]       Imina umistéri nebo zodpovédné osoby]       Imina umistéri nebo zodpovédné osoby]       Imina umistéri nebo zodpovédné osoby]         Imina umistéri nebo zodpovédné osoby]       Imina umistéri nebo zodpovédné osoby]       Imina umistéri nebo zodpovédné osoby]       Imina umistéri nebo zodpovédné osoby]         Imina umistéri nebo zodpovédné osoby]       Imina umistéri nebo zodpovédné osoby]       Imina umistéri nebo zodpovédné osoby]       Imina umistéri nebo zodpovédné osoby]         Imina umistéri nebo zodpovédné osoby]       Imina umistéri nebo zodpovédné osoby]       Imina umistéri nebo zodpovédné osoby]       Imina umistéri nebo zodpovédné osoby]         Imina umistéri nebo zodpovédné osoby]       Imina umistéri nebo zodpovédné osoby]       Imina umistéri nebo zodpovédné osoby]       Imina umistéri nebo zodpovédné osoby]         Imina umistéri nebo zodpovédné osoby]       Imina umistéri nebo zodpovédné osoby]       Imina umistéri nebo zodpovédné osoby]       Imina umistéri nebo zodpovédné osoby]         Imina umistéri nebo zodpovédné osoby]       Imina umistéri nebo zodpovédné osoby]       Imina umistéri nebo zodpovédné osoby]       Imina umistéri nebo zodpovédné osoby] <td></td> <td></td> <td></td> <td></td> <td></td> <td></td> <td>ভ</td>                                                                                                    |      |                                                           |                             |                                             |                                      |                      | ভ                             |
| Pohrb       Účtovat. Tra pohrbu       Účtovat. Tra pohrbu       Účtovat. Tra pohrbu       Účtovat. Tra pohrbu       Škueina         Pohrb       Účtovat. Tra pohrbu       Účtovat. Tra pohrbu       Účtovat. Tra pohrbu       Škueina         Pohrb       Účtovat. Tra pohrbu       Účtovat. Tra pohrbu       Škueina         Pohrb       Účtovat. Tra pohrbu       Účtovat. Tra pohrbu       Škueina         Pohrb       Účtovat. Tra pohrbu       Účtovat. Tra pohrbu       Škueina         Implementation nebo ozdopovidné dosoby       Ož21000-13 Samostatné Veči a soubory movitých Veľ IS       Samostatné Veči a soubory movitých Veľ IS         Implementation nebo ozdopovidné dosoby       Ož21000-13 Samostatné Veči a soubory movitých Veľ IS       Samostatné Veči a soubory movitých Veľ IS       Samostatné Veči a soubory movitých Veľ IS         Vičt. NSTAJAKP       11910       688 68686000000010 Odpisy FRMI mimo SúZ       ØHri Hepfliné/Heroz /Heroz       Původní ZF @         Doklad       Poznámka       Rozpracované       Plsušenství       Písušenství                                                                                                    |      | Základní<br>205136 - Čícolník účotních pohybu             | majotku (M II STPO) 112     | 02 2025: 09:19] [] [Změna umíctění not      | n zodnovědné osobul                  |                      |                               |
| Połyb       Účtovat. Tvo pohybu       Účetní tvo       Skupina         Implifika umisklini nebo osoby       0221000-18 Samostatné věci a soubory movitých vějš       Implifikacijí soubory movitých vějš         Implifikacijí soubory       Implifikacijí soubory       Implifikacijí soubory       Implifikacijí soubory         Implifikacijí soubory       Implifikacijí soubory       Implifikacijí soubory       Implifikacijí soubory       Implifikacijí soubory         Implifikacijí soubory       Implifikacijí soubory       Implifikacijí soubory       Implifikacijí soubory       Implifikacijí soubory       Implifikacijí soubory         Implifikacijí soubory       Implifikacijí soubory <td></td> <td>05150 - Cisellik ucetilich pohyo</td> <td>Intrajetku (MJLSTPO) - [12)</td> <td>02.2023, 06.16j [] [Zmena umisteni neb</td> <td>o zoupovedne osobyj</td> <td></td> <td></td>                                                                                                    |      | 05150 - Cisellik ucetilich pohyo                          | Intrajetku (MJLSTPO) - [12) | 02.2023, 06.16j [] [Zmena umisteni neb      | o zoupovedne osobyj                  |                      |                               |
| Pote       Účtová To poteklu       Účetní kro       Skujna         Imřena umísléní nebo zodpovědné osočý       12 Zména umísléní nebo osoby       0221000-13 Samostatné věci a soubory movitých věj3         Imřena umísléní nebo zodpovědné osočý       12 Zména umísléní nebo osoby       0221000-13 Samostatné věci a soubory movitých věj3         Imřena umísléní nebo zodpovědné osočý       Imřena umísléní nebo zodpovědné osočý       Imřena umísléní nebo zodpovědné osočý         Imřena umísléní nebo zodpovědné osočý       Imřena umísléní nebo zodpovědné osočý       Imřena umísléní nebo zodpovědné osočí         V Ex. NSTALARKP       11910       B88 58598000XSS1 Odpisy FRIM mimo Sú2       (přel+14epřímé/Herozi./Nerozi.)       Původní ZF 🕑         Doklad       Poznámka       Imře kartá       Zápis + konec       Uzavření       Kontace       Rozgracované       Přísušenství                                                                                                    |      |                                                           |                             |                                             |                                      |                      |                               |
| Ustra umistél nebo zodpovědné osoby       izvelní troba umistél nebo zodpovědné osoby       izvelní troba umistél nebo zodpovědné osoby       izvelní troba umistél nebo zodpovědné osoby </td <td></td> <td>Pohyh</td> <td>Úě</td> <td>toyat Typ pohybu</td> <td>Účetní tvo</td> <td>Skunina</td> <td>-</td>                                                                                                    |      | Pohyh                                                     | Úě                          | toyat Typ pohybu                            | Účetní tvo                           | Skunina              | -                             |
| tybu na wbandem Wödelim hog markty: Zhufa a windlifel nato zodooded d data:                                                                                                    |      | Změna umístění nebo zodpověd                              | né osoby                    | N Změna umístění nebo osoby                 | 0221000-I3 Samostatné věci a soubory | movitých vě I3       | 1                             |
| htek na stearden liketon beu matetu: Znéna unigétui nebe zadovédé é eser                                                                                                    |      |                                                           |                             |                                             | 1                                    |                      | 1                             |
| vict. NS/TA/AIKP       1910       888/889900X551 Odpisy FRIM mimo SúZ       9KN+Nepřímé/Nerod./Nerod.       Původní ZF         Doklad       Poznámka         Inv. karta       Zápis + konec       Uzavření       Kontace       Rozgracované       Přísušenství                                                                                                    |      |                                                           |                             |                                             |                                      |                      |                               |
| vickt NSTAJAIKP       1910       888/889900X551 Odpisy FRIM mimo SúZ       GMINI-Nepřímé/Nerod/.Nerodl       Původní ZF         Doklad       Poznámka         Inv. karta       Zápis + konec       Uzavření       Kontace       Rozgracované       Příslušenství                                                                                                    |      |                                                           |                             |                                             |                                      |                      |                               |
| Uder NSTAJAIKP       1910       888       86599000X551 Odpisy FRIM mimo SÚZ       9HH-Nepřímě/Nerod /Nerod       Původní ZF         Úder NSTAJAIKP       11910       888       86599000X551 Odpisy FRIM mimo SÚZ       9HH-Nepřímě/Nerod /Nerod       Původní ZF         Doklad       Poznámka          Píslušenství         Judu na vokraném účektím bez podpovšérá cesov         Píslušenství                                                                                                    |      |                                                           |                             |                                             |                                      |                      |                               |
| Julia       Image: Strate in the strate in the strate in the                                    |      | - 1                                                       |                             |                                             |                                      |                      |                               |
| te doklad ≥8.02.2021 23.59.55<br>n změny<br>Účt. NSITA/AKP 11910 888 86696000X551 Odpisy FRIM mimo SÚZ 9HN-Nepřimé/Nerod/.Nerod. Původní ZF<br>Doklad Poznámka<br>Inv. karta Zápis + konec Uzavření Kontace Rozgracované Příslušenství<br>trobu na votraném ščetním bez podpovědné osov                                                                                                    |      |                                                           |                             |                                             |                                      |                      |                               |
| Účt. NSITAJAKP 11910       888/8699000X551 Odpisy FRIM mimo SÚZ       9NH-Nepřímé/Nerod/.Nerod.       Původní ZF 🖉         Účt. NSITAJAKP 11910       888/8699000X551 Odpisy FRIM mimo SÚZ       9NH-Nepřímé/Nerod/.Nerod.       Původní ZF 🖉         Doklad       Poznámka                                                                                                    |      |                                                           |                             |                                             |                                      |                      | . doklad 28.02.2021 23:59:55  |
| Účel. NšiťAJAIKP 11910       888/88596000X551 Odpisy FRIM mimo SÚZ       9NH-Nepřímé/Nerozl /Nerozl       Původní ZF 💌         Doklad       Poznámka         Inv. karta       Zápis + konec       Uzavření       Kontace       Rozpracované       Příslušenství                                                                                                    |      |                                                           |                             |                                             | -                                    |                      | m zmeny                       |
| ÚČL NSITAJAKP 11910 888 8899000X551 Odpisy FRIM mimo SÚZ (9NN-Nepřímě/Nerozl /Nerozl. Původní ZF ₪<br>Doklad Poznámka<br>Inv karta Zápis + konec Uzavření Kontace Rozgracované Příslušenství                                                                                                    |      |                                                           |                             |                                             |                                      |                      |                               |
| ÚČEL NS/TA/AKP 11910 888/8889800X551 Odpisy FRIM mimo SÚZ 9HN-Nepřimé/Neroz/.Neroz/. Původní ZF 2<br>Doklad Poznámka<br>Inv karta Zápis + Konec Uzavření Kontace Rozgracované Příslušenství                                                                                                    |      | 01                                                        |                             |                                             | 3                                    |                      |                               |
| Účt. NSITAJAIKP 11910 888 8889800X551 Odpisy FRIM mimo SúZ 9HN-Nepřímé/Nerod./Nerod. Původní ZF ₪ Doklad Poznámka Inv karta Zápis + konec Uzavření Kontace Rozpracované Příslušenství                                                                                                    |      |                                                           |                             |                                             |                                      |                      |                               |
| Doklad     Poznámka       Inv karta     Zápis + konec       Uzavření     Kontace       Rozpracované     Příslušenství                                                                                                    |      | Účt. NS/TA/A/KP 11910                                     | 388 8889800X551 Odpisy FRI  | IM mimo SÚZ 9NN-Nepi                        | limé/Nerozi./Nerozi.                 | Původní ZF 🔜         |                               |
| Doklad     Poznámka       Inv karta     Zápis + konec       Uzavření     Kontace       Rozpracované     Příslušenství                                                                                                    |      |                                                           |                             |                                             |                                      |                      |                               |
| Inv karta Zápis + konec Uzavření Kontace Rozpracované Příslušenství                                                                                                    |      | Doklad                                                    | Poznámka                    |                                             |                                      |                      |                               |
| Inv karta Zápis + konec Uzavření Kontace Rozpracované Příslušenství                                                                                                    |      |                                                           |                             |                                             |                                      |                      |                               |
| Inv karta Zāpis + konec Uzavření Kontace Rozpracované Příslušenství                                                                                                    |      |                                                           |                             |                                             |                                      |                      |                               |
| bh-bu na wbraném účetní meu maletu: "Změna umisténí nebo zodovédné osoby                                                                                                    |      | Inv.karta                                                 | Zápis + konec               | Uzavření Kont                               | ace Rozpracované                     | Příslušenství        |                               |
| oh bu na votraném úžetní meu maletku: Změna umístkní nebo zodovédné osoby                                                                                                    |      |                                                           |                             |                                             |                                      |                      |                               |
|                                                                                                    | ohyb | u na wbraném účetním typu majetku <sup>-</sup> Změna umíc | ění nebo zodpovědné osoby   |                                             |                                      |                      |                               |

Ve formuláři přemístění následně vidíme v kolonce "Účetní pohyb" námi zvolenou volbu.

|                                                                                |                                  | Obdob                                                                            | i 01 25                              | Stav Chybov           | rý N€          | převedeno    | Kontroly                                                                             | Nejsou                | vyplněny všechny povinné položky                                          |
|--------------------------------------------------------------------------------|----------------------------------|----------------------------------------------------------------------------------|--------------------------------------|-----------------------|----------------|--------------|--------------------------------------------------------------------------------------|-----------------------|---------------------------------------------------------------------------|
| Inventární číslo                                                               | 13-11100307/122                  | 2 Název                                                                          | Zero klient RJ-45 bu                 | ndle                  |                |              |                                                                                      |                       |                                                                           |
| Zařazen                                                                        | 23.02.2017 11:3                  | 7:49 Účetní typ                                                                  | 0221000-I3 Samosta                   | atné věcí a soubory i | movitých věcí  |              |                                                                                      |                       |                                                                           |
| Základní                                                                       |                                  |                                                                                  |                                      |                       |                |              |                                                                                      |                       |                                                                           |
| Středisko                                                                      | 11375                            | výpočetní a informačn                                                            | i centrum FSv                        |                       |                |              |                                                                                      |                       |                                                                           |
| Umistění                                                                       | 022Dn02-2078                     | Ba D-2078a                                                                       | , kancelář                           |                       |                |              |                                                                                      |                       |                                                                           |
| Odpovídá                                                                       | Chrpová Alexan                   | dra 13118                                                                        |                                      |                       |                | Hmotná od. N |                                                                                      |                       |                                                                           |
| Účt NS/TA/A/KP                                                                 | 11910                            | 888 8889800x551 C                                                                | dpisy ERIM mimo SÚZ                  | <u></u>               | 9NN-Nenřímé/Ne | rozi /Nerozi |                                                                                      |                       |                                                                           |
|                                                                                | 1                                | 11                                                                               |                                      |                       | 1              |              |                                                                                      |                       |                                                                           |
|                                                                                |                                  |                                                                                  | , wy [ 5                             | 994.34                | Zustatek       | 0.00         |                                                                                      |                       |                                                                           |
| Účetní pohyb                                                                   | Změna umístění                   | nebo zodpovědné osoby                                                            | лу <u></u> 5                         | 994.34                | Zustatek       | 0.00         |                                                                                      |                       | <b>?osi. uz. dokład</b> 28.02.2021 23.5%                                  |
| Účetní pohyb<br>Středisko                                                      | Změna umístění                   | nebo zodpovědné osoby                                                            | (centrum FSv                         | 994.34                | ZUSTATEK       | 0.00         | Původní středisko                                                                    |                       | Posi. uz. doklad 28.02.2021 23.56<br>Datum změny                          |
| Účetní pohyb<br>Středisko<br>Umistění                                          | Změna umístění<br>11375          | nebo zodpovědné osoby<br>výpočetní a informačn                                   | rry 3                                | 994.34                | ZUSTATEK       |              | Původní středisko<br>Původní umistěn                                                 |                       | Posi. uz. doklad 28.02.2021 23.56<br>Datum změny                          |
| Účetní pohyb<br>Středisko<br>Umístění<br>Odpovidá                              | Zmēna umistēni<br>11375          | nebo zodpovědné osoby<br>výpočetní a informačn                                   | í centrum FSv                        | 994.34                |                | 0.00         | Původní středisko<br>Původní umístěn<br>Původní osoba                                |                       | <sup>2</sup> osi. uz. dokiad 28 02 2021 23 50<br>Datum změny              |
| Účetní pohyb<br>Středisko<br>Umistění<br>Odpovidá                              | Změna umistění<br>11375          | nebo zodpovědné osoby                                                            | í centrum FSv                        | 994.34                |                | fmotnå od. N | Původní středisko<br>Původní umístěn<br>Původní osoba<br>Pův.hmot.odp.               | F                     | <sup>2</sup> osi. uz. dokiad <mark>28.02.2021 23.50</mark><br>Datum změny |
| Účetní pohyb<br>Středisko<br>Umístění<br>Odpovidá<br>Účt. NS/TA/A/KP           | Změna umístění<br>11375<br>1     | nebo zodpovědné osoby<br>výpočetní a informačn<br>888 (8889800X551 C             | í centrum FSv<br>dpisy FRIM mimo Súz | 994.34                | SNN-Nepřímé/Ne | tmotnă od. N | Původní středisko<br>Původní umístěn<br>Původní osoba<br>Pův.hmot.odp.<br>Původní ZF | F<br>F<br>F<br>F<br>F | Posl. uz. doklad 28.02 2021 23.50<br>Datum zmény                          |
| Účetní pohyb<br>Středisko<br>Umistění<br>Odpovidá<br>Účt. NS/TA/A/KP<br>Doklad | Změna umístění<br>11375<br>11910 | nebo zodpovědné osoby<br>výpočetní a informačn<br>888 (8689800X551 C<br>Poznámk: | i centrum FSv<br>dpisy FRIM mimo Súz | 994.34                | GNN-Nepřímé/Ne | 1000         | Původní středisko<br>Původní umístěn<br>Původní osoba<br>Pův.hmot.odp.<br>Původní ZF | ।<br>।<br>।<br>।<br>। | Posi. uz. doklad 28.02.2021.23.56<br>Datum změny                          |

#### Zadání umístění

Odškrtnutím "Původního umístění" odstraníme původně zadané umístění. Pokračujeme zadáním "Umístění"

ve tvaru %D%2078b% (v případě místnosti D 2078b), po zadání "F3" nebo 📰 se zobrazí číselník s kódem námi zvolené místnosti.

| nventární číslo 13-1110<br>Zařazen 23.02.3 | 0307/122<br>2017 11:37:49 Úč                                                                                                    | Název Zero klient RJ-                                                                                                    | 45 bundle                                                                                                    |                                                                                                    |                                                                                                    |                                                                                                    |                                                                                                    |                                                                                                    |
|--------------------------------------------|----------------------------------------------------------------------------------------------------|----------------------------------------------------------------------------------------------------|----------------------------------------------------------------------------------------------------|----------------------------------------------------------------------------------------------------|----------------------------------------------------------------------------------------------------|----------------------------------------------------------------------------------------------------|----------------------------------------------------------------------------------------------------|----------------------------------------------------------------------------------------------------|
| Zařazen 23.02.1                            | 017 11:37:49 Úč                                                                                                    |                                                                                                    |                                                                                                    |                                                                                                    |                                                                                                    |                                                                                                    |                                                                                                    |                                                                                                    |
|                                            |                                                                                                    | etni typ 0221000-l3 Sa                                                                                                    | mostatné věci a soubory mo                                                                                                    | itých věcí                                                                                                    |                                                                                                    |                                                                                                    |                                                                                                    |                                                                                                    |
| idni                                       |                                                                                                    |                                                                                                    |                                                                                                    |                                                                                                    |                                                                                                    |                                                                                                    |                                                                                                    |                                                                                                    |
| Středisko 11375                            | výpočetní a inf                                                                                                    | ormační centrum FSv                                                                                                    |                                                                                                    |                                                                                                    |                                                                                                    |                                                                                                    |                                                                                                    |                                                                                                    |
| Umístění 022D-<br>Odpovídá Chrpo           | n02-2078a                                                                                                    | )-2078a, kancelář                                                                                                    |                                                                                                    | Hmot                                                                                                    | tná od. N                                                                                                    |                                                                                                    |                                                                                                    |                                                                                                    |
|                                            | 888 8889800                                                                                                    | X551 Odpisy ERIM mim                                                                                                    | súz la                                                                                                    | NN-Nenřímé/Nerozi /N                                                                                                    | erozi                                                                                                    |                                                                                                    |                                                                                                    |                                                                                                    |
|                                            |                                                                                                    |                                                                                                    |                                                                                                    |                                                                                                    |                                                                                                    |                                                                                                    |                                                                                                    |                                                                                                    |
| Vstupní cena                               | 5 994.34                                                                                                    | Oprávky                                                                                                    | 5 994.34 Zi                                                                                                    | statek                                                                                                    | 0.00                                                                                                    |                                                                                                    |                                                                                                    |                                                                                                    |
| 15 - Ciselnik umisténi (I<br>Platné        | IJLSTMI) - [12.02.2025;                                                                                                    | J9:26] [ ] [] Jossovij                                                                                                    |                                                                                                    |                                                                                                    |                                                                                                    |                                                                                                    | Ek jedn                                                                                                    | 1                                                                                                    |
| Kód lokality                               | Název lokality                                                                                                    | Komentář                                                                                                    | Adresa                                                                                                    | Odpovídá                                                                                                    | Středisko                                                                                                    | Nadřízená lokalita                                                                                                    | Ekon. jedn.                                                                                                    |                                                                                                    |
| %D%2078b%%                                 |                                                                                                    |                                                                                                    |                                                                                                    |                                                                                                    |                                                                                                    |                                                                                                    |                                                                                                    | 28.02.2021 23:59:                                                                                                    |
|                                            |                                                                                                    |                                                                                                    |                                                                                                    |                                                                                                    | _                                                                                                    |                                                                                                    |                                                                                                    |                                                                                                    |
|                                            |                                                                                                    |                                                                                                    |                                                                                                    |                                                                                                    |                                                                                                    |                                                                                                    |                                                                                                    |                                                                                                    |
|                                            |                                                                                                    |                                                                                                    |                                                                                                    |                                                                                                    | -                                                                                                    |                                                                                                    | _                                                                                                    |                                                                                                    |
|                                            | -                                                                                                    |                                                                                                    |                                                                                                    | 1                                                                                                    |                                                                                                    |                                                                                                    |                                                                                                    |                                                                                                    |
|                                            |                                                                                                    |                                                                                                    |                                                                                                    |                                                                                                    | i i                                                                                                    |                                                                                                    |                                                                                                    |                                                                                                    |
|                                            |                                                                                                    |                                                                                                    |                                                                                                    |                                                                                                    |                                                                                                    |                                                                                                    |                                                                                                    |                                                                                                    |
|                                            |                                                                                                    |                                                                                                    |                                                                                                    |                                                                                                    |                                                                                                    |                                                                                                    |                                                                                                    |                                                                                                    |
|                                            |                                                                                                    |                                                                                                    |                                                                                                    |                                                                                                    |                                                                                                    |                                                                                                    |                                                                                                    |                                                                                                    |
|                                            |                                                                                                    |                                                                                                    |                                                                                                    |                                                                                                    |                                                                                                    |                                                                                                    |                                                                                                    |                                                                                                    |
|                                            | dní<br>Středisko 11375<br>Umístění 022D-<br>Odpovídá Chrpov<br>Účt. NS/TA/A/KP 11910<br>Vstupní cena<br>5 - Číselník umístění (N<br>Vatné<br>Kôd lokality<br>ND%20780555 | dní<br>Středisko 11375 výpočetní a inf<br>Umístění 022D-n02-2078a [0<br>Odpovidá Chrpová Alexandra 13118<br>Dčt. NS/TA/AKP 11910 888 [8889800<br>Vstupní cena 5 994.34<br>5 - Číselník umístění (MJLSTMI) - [12.02.2025;<br>Hatné<br>Kód Igkality Název Iokality<br>Kp5/207305%2 | dni  Středisko 11375 výpočetní a informační centrum FSv Umístění 0220–n02-2078a D-2078a, kancelář Odpovidá Chrpová Alexandra 13118  Dčt. NSTAIA/KP 11910 888 8888800X551 Odpisy FRIM mimo Vstupní cena 5 994.34 Oprávky 5 - Číselník umístění (MJLSTMI) - [12.02.2025; 09.26] [ ] [ ]  tatné Kód lokality Název Iokality Komentář Ko%2078b%8 | dri         Středisko         11375         výpočetní a informační centrum FSv           Umístění         0220-n02-2078a         D-2078a, kancelář           Odpovídá         Chrpová Alexandra 13118           Džť. NS/TA/A/KP         11910         888 (888800X551 Odpisy FRIM mimo SÚZ         9           Vstupní cena         5 994.34         Oprávky         5 994.34         Zů           5 - Číselník umístění (MJLSTMI) - [12.02.2025; 09.26] [ ] ]         1         1         1           tatné         Kód lgkality         Název lokality         Komentář         Adresa | dri         Středisko         11375         výpočetní a informační centrum FSv           Umístění         0220-m02-2078a         D-2078a, kancelář           Odpovídá         Chrpová Alexandra 13118         Hmo           Džť. NS/TA/A/KP         11910         888 [8889800X551 Odpisy FRIM mimo SÚZ         9NN-Nepřímé/Nerozi /N           Vstupní cena         5 994.34         Oprávky         5 994.34         Zůstatek           5 - Číselník umístění (MJLSTMI)-[12.02 2025; 09:26] [ ] [ ]         I         I         I           Itané         Kód lgkality         Název lokality         Komentář         Adresa         Odpovídá <td>dní           Středisko         11375         výpočetní a informační centrum FSv           Umistění         0220–n02-2078a         D-2078a, kancelář           Odpovídá         Chrpová Alexandra 13118         Hmotná od. N           Džť. NS/TAIA/KP         11910         888 8889800X551 Odpisy FRIM mimo SÚZ         9NH-Mepřimé/Nerozl./Nerozl.           Vstupní cena         5 994.34         Oprávky         5 994.34         Zůstatek         0.00           5 - Číselník umistění (MJLSTMÍ) - [12.02.2025, 09.26]         [] []         Fřístupné         Fřístupné           Kód Igkality         Název lokality         Komentář         Adresa         Odpovídá         Střelísko</td> <td>dri<br/>Středisko 11375 výpôčetní a informační centrum FSv<br/>Umistění 022002-2078a D-2078a D-2078a, kancelář<br/>Odpovítá Chrpová Alexandra 13118 Hmotná od. N<br/>Dičt. NS/TAIA/KP 11910 888 8888800X551 Odpisy FRIM mimo SÚZ 9NN-Nepřimé/Nerod./Nerod.<br/>Vstupní cena 5 994.34 Oprávky 5 994.34 Žůstatek 0.00<br/>5 - Číselník umistění (MJLSTMI)- [12.02.2025; 09.26] [ ] ]<br/>Hatné Fřistupné<br/>Kód Igkality Název Iokality Komentář Adresa Odpovídá Středisko Nadřízená Iokalita<br/>Komozorzítská D 0 0 0 0 0 0 0 0 0 0 0 0 0 0 0 0 0 0</td> <td>dni<br/>Středisko 11375 výpočetni a informační centrum FSv<br/>Umistěni 022D-n02-2078a D-2078a, kancelář<br/>Odpovídá Chrpová Alexandra 13118<br/>Hmotná od. N<br/>Důt. NS/TAIAIKP 11910 888 8889800X551 Odpisy FRIM mimo SÚZ 9HNI-Nepřimé/Nerod /Nerod.<br/>Vstupní cena 5 994.34 Oprávky 5 994.34 Zústate 0.00<br/>5 - Číselník umistění (MJLSTMI) - [12.02.2025; 09:26] [] []<br/>Hatné Fřistupné Ek.jedn.<br/>Kód Igkality Název lokality Komentář Adresa Odpovídá Středisko Nadřízená Jokalita Ekon, jedn.<br/>Komorozikality International International Internation International International International Internati</td> | dní           Středisko         11375         výpočetní a informační centrum FSv           Umistění         0220–n02-2078a         D-2078a, kancelář           Odpovídá         Chrpová Alexandra 13118         Hmotná od. N           Džť. NS/TAIA/KP         11910         888 8889800X551 Odpisy FRIM mimo SÚZ         9NH-Mepřimé/Nerozl./Nerozl.           Vstupní cena         5 994.34         Oprávky         5 994.34         Zůstatek         0.00           5 - Číselník umistění (MJLSTMÍ) - [12.02.2025, 09.26]         [] []         Fřístupné         Fřístupné           Kód Igkality         Název lokality         Komentář         Adresa         Odpovídá         Střelísko | dri<br>Středisko 11375 výpôčetní a informační centrum FSv<br>Umistění 022002-2078a D-2078a D-2078a, kancelář<br>Odpovítá Chrpová Alexandra 13118 Hmotná od. N<br>Dičt. NS/TAIA/KP 11910 888 8888800X551 Odpisy FRIM mimo SÚZ 9NN-Nepřimé/Nerod./Nerod.<br>Vstupní cena 5 994.34 Oprávky 5 994.34 Žůstatek 0.00<br>5 - Číselník umistění (MJLSTMI)- [12.02.2025; 09.26] [ ] ]<br>Hatné Fřistupné<br>Kód Igkality Název Iokality Komentář Adresa Odpovídá Středisko Nadřízená Iokalita<br>Komozorzítská D 0 0 0 0 0 0 0 0 0 0 0 0 0 0 0 0 0 0 | dni<br>Středisko 11375 výpočetni a informační centrum FSv<br>Umistěni 022D-n02-2078a D-2078a, kancelář<br>Odpovídá Chrpová Alexandra 13118<br>Hmotná od. N<br>Důt. NS/TAIAIKP 11910 888 8889800X551 Odpisy FRIM mimo SÚZ 9HNI-Nepřimé/Nerod /Nerod.<br>Vstupní cena 5 994.34 Oprávky 5 994.34 Zústate 0.00<br>5 - Číselník umistění (MJLSTMI) - [12.02.2025; 09:26] [] []<br>Hatné Fřistupné Ek.jedn.<br>Kód Igkality Název lokality Komentář Adresa Odpovídá Středisko Nadřízená Jokalita Ekon, jedn.<br>Komorozikality International International Internation International International International Internati |

Pomocí "F8" vyvoláme číselník a myší nebo enterem zvolíme požadovanou místnost. Pokud se Vám číselník nenabídne, zkuste změnit zaškrtávátka "Přístupné" a "Ek.jedn." a znovu stisknout F7/F8.

|                                       |                                                                                                    |                                      |                                                                | Obdobi               | 01 25                                                                                                    | Stav Chybovy                               | Nepře                                                                                                    | vedeno                                    | Kontroly           | Vejsou vyplněny všech                                                                                                    | ny povinné položky  |
|---------------------------------------|----------------------------------------------------------------------------------------------------|--------------------------------------|----------------------------------------------------------------|----------------------|----------------------------------------------------------------------------------------------------|--------------------------------------------|----------------------------------------------------------------------------------------------------|-------------------------------------------|--------------------|----------------------------------------------------------------------------------------------------|---------------------|
|                                       | Inventární číslo                                                                                                    | 13-11100307/12                       | 2                                                              | Název                | Zero klient RJ-45                                                                                                    | i bundie                                   |                                                                                                    |                                           |                    |                                                                                                    |                     |
|                                       | Zařazen                                                                                                    | 23.02.2017 11                        | 37:49                                                          | Účetní typ           | 0221000-I3 Sam                                                                                                    | ostatné věci a soubory mo                  | vitých věcí                                                                                                    |                                           |                    |                                                                                                    |                     |
|                                       |                                                                                                    |                                      |                                                                |                      |                                                                                                    |                                            |                                                                                                    |                                           |                    |                                                                                                    |                     |
| Z                                     | Základní                                                                                                    |                                      |                                                                |                      |                                                                                                    |                                            |                                                                                                    |                                           |                    |                                                                                                    |                     |
|                                       | Středicko                                                                                                    | 11075                                | luipočetni r                                                   | a informačni         | contraim ESv                                                                                                    |                                            |                                                                                                    |                                           |                    |                                                                                                    |                     |
|                                       | Umistění                                                                                                    | 022Dn02-207                          | 8a                                                             | D-2078a              | kancelář                                                                                                    |                                            |                                                                                                    |                                           |                    |                                                                                                    |                     |
|                                       | Odpovidá                                                                                                    | Chrpová Alexar                       | dra 13118                                                      | 1                    |                                                                                                    |                                            | H                                                                                                    | motná od. N                               |                    |                                                                                                    |                     |
|                                       |                                                                                                    |                                      |                                                                |                      |                                                                                                    |                                            |                                                                                                    |                                           |                    |                                                                                                    |                     |
|                                       | Účt. NS/TA/A/KP                                                                                                    | 11910                                | 888 8889                                                       | 800X551 O            | dpisy FRIM mimo \$                                                                                                    | súz                                        | 9NN-Nepřímé/Neroz                                                                                                    | 1 /Nerozi.                                |                    |                                                                                                    |                     |
|                                       |                                                                                                    |                                      |                                                                |                      |                                                                                                    |                                            |                                                                                                    |                                           |                    |                                                                                                    |                     |
|                                       |                                                                                                    |                                      |                                                                |                      |                                                                                                    |                                            |                                                                                                    |                                           |                    |                                                                                                    |                     |
|                                       | Vstupni cena                                                                                                    |                                      | 5 994 34                                                       | Opráv                | rky                                                                                                    | 5 994 34 Z                                 | ůstatek                                                                                                    | 0.00                                      |                    |                                                                                                    |                     |
| <b>1</b> 2 (                          | Vstupni cena<br>05115 - Čiselník umi                                                                                                    | stění (MJLSTM                        | 5 994.34<br>)) - [12.02.202                                    | Opráv<br>(5; 09:49]  | rky                                                                                                    | 5 994 34 Z                                 | ůstatek                                                                                                    | 0.00                                      |                    |                                                                                                    | 3                   |
| <b>1</b>                              | Vstupni cena<br>05115 - Čiselnik umi<br>I Platné                                                                                                    | stění (MJLSTM                        | 5 994.34<br>I) - [12.02.202                                    | Opráv<br>25, 09:49]  | rky                                                                                                    | 5 994 34 Z                                 | ůstatek                                                                                                    | 0.00                                      |                    | □ Ek.jedn.                                                                                                    | 3                   |
| <b>2</b> 2 (                          | Vstupní cena<br>05115 - Číselník umi<br>Platné<br>Kód Igkality                                                                                                    | stění (MJLSTM<br>Náze                | 5 994 34]<br> ) - [12.02.202<br>v lokality                     | Opráv<br>25; 09:49]  | rky<br>[] [] 2200000000<br>Komentář                                                                                                    | 5 994 34 Z                                 | ůstatek<br>Odpovídá                                                                                                    | 0.00<br>Přístupné<br>Středisko            | Nadřízená lokalita | ⊂ Ek.jedn.<br>Ekon. jedn.                                                                                                    | 3                   |
|                                       | Vstupní cena<br>05115 - Číselník umi<br>V Platné<br>Kód Igkality<br>022D-n02-2078                                                                                                    | stění (MJLSTM<br>Náze<br>D-20        | 5 994 34<br>)) - [12.02.202<br>v lokality<br>78b, kancelář     | Opráv<br>25; 09:49]  | rky<br>[] []<br>Komentåř                                                                                                    | 5 994 34 Z                                 | ůstatek<br>Odpovídá                                                                                                    | 0.00<br>Přístupné<br>Středisko<br>11000   | Nadřízená lokalita | Ek.jedn.<br>Ekon. jedn.<br>ČVUT                                                                                                    | 28.02.2021 23.59.55 |
|                                       | Vstupní cena<br>05115 - Číselník umi<br>Ród Igkality<br>022D-n02-2078                                                                                                    | Stění (MJLSTM<br>Náze                | 5 994 34<br>)) - [12.02.202<br>v lokality<br>78b, kancelář     | Opráv<br>25; 09:49]  | rky                                                                                                    | 5 994 34 Z                                 | Ústatek<br>Odpovídá                                                                                                    | 0.00<br>Přístupné<br>Středisko<br>11000   | Nadřízená lokalita | Ek.jedn.<br>Ekon. jedn.<br>ČVUT                                                                                                    | 28.02.2021 23.59.55 |
|                                       | Vstupni cena<br>05115 - Číselník umí<br>⊽ Platné<br>Kód Igkality<br>0220–n02-20781                                                                                                    | Stění (MJLSTM<br>Náze<br>D-20        | 5 994 34)<br> ) - [12:02:202<br> v lokality<br> 78b, kancelář  | Opráv<br>25; 09:49]  | rky []<br>[] []<br>Komentář                                                                                                    | 5 994 34 Z                                 | Odpovidă                                                                                                    | 0.00<br>Přístupné<br>Středisko            | Nadřízená lokalita | Ek.jedn.<br>Ekon. jedn.<br>ČVUT                                                                                                    | 28 02 2021 23 59 55 |
| <b>2</b>                              | Vstupni cena<br>05115 - Čiselnik uml<br>Platné<br>Kód Igkality<br>022D-n02-20761                                                                                                    | Stění (MJLSTM<br>Náze                | 5 994 34<br>1) - [12.02.202<br>v lokality<br>178b, kancelář    | Opráv<br>25; 09:49]  | rky                                                                                                    | 5 994 34 Z<br>Adresa<br>Thákurova 2636, 16 | Odpovidá                                                                                                    | 0.00<br>Přístupné<br>Středisko            | Nadřízená lokalita | Ek.jedn.<br>Ekon. jedn.<br>ČVUT                                                                                                    | 26 02 2021 23 59 55 |
|                                       | Vstupni cena<br>05115 - Čiselnik umi                                                                                                    | Sténí (MJLSTM<br>Náze                | 5 994 34<br>1) - [12.02.202<br>v lokality<br>178b, kancelář    | Opráv<br>25; 09:49]  | ky                                                                                                    | 5 994 34 Z<br>Adresa<br>Thákurova 2636, 16 | Odpovidă                                                                                                    | 0.00<br>Přístupné<br>Středisko<br>(11000) | Nadřízená lokalita | Ek.jedn.<br>Ekon. jedn.<br>ČVUT                                                                                                    | 28 02 2021 23 59 55 |
| <b>€</b>                              | Vstupni cena<br>05115 - Číselník umí<br>Platné<br>Kód lgkality<br>0220-n02-20781                                                                                                    | Sténí (MJLSTM<br>Náze                | 5 994.34<br>I) - [12.02.202<br>V lokality<br>178b, kancelář    | Opráv<br>25; 09:49]  | ky () ()<br>Komentář                                                                                                    | 5 994 34 Z<br>Adresa<br>Thákurova 2636, 16 | Odpovidă                                                                                                    | 0.00<br>Přistupné<br>Středisko<br>11000   | Nadřízená lokalita | Ek.jedn.<br>Ekon, jedn.<br>ČVUT                                                                                                    | 28.02.2021 23.59.55 |
|                                       | Vstupni cena<br>05115 - Čiselnik umi<br>Platné<br>Kód Igkality<br>022D-n02-20781<br>022D-n02-20781<br>022D-n02-20781                                                                                                    | Stění (MJLSTM<br>Náze<br>2 D-20      | 5 994.34<br>II) - [12.02.202<br>V lokality<br>178b, kancelář   | Opráv<br>125; 09:49] | ky<br>Komentář                                                                                                    | 5 994 34 Z                                 | Odpovidă                                                                                                    | 0.00<br>Přístupné<br>Středisko            | Nadřízená lokalita | Ekjedn.<br>Ekon. jedn.<br>Cvut                                                                                                    | 28 02 2021 23 59 55 |
| <b>2</b>                              | Vstupni cena<br>05115 - Čiselnik umi<br>✓ Platné<br>Kód Igkality<br>022D-n02-20781                                                                                                    | Stění (MJLSTM<br>Náze                | 5 994 34<br>II) - [12.02.202<br>IV lokality<br>178b, kancelář  | Opráv<br>25; 09:49]  | ky () () second second se | 5.994.34 Z                                 | Odpovidà Odpovidà                                                                                                    | 0.00<br>Přístupné<br>Středisko            | Nadřízená lokalita | Ek.jedn.<br>Ekon. jedn.<br>ČVUT                                                                                                    | 28 02 2021 23 59 56 |
| · · · · · · · · · · · · · · · · · · · | Vstupni cena<br>05115- Čiselnik umi                                                                                                    | Stění (MJLSTM<br>Náze<br>2 D-20<br>1 | 5 994 34]<br>II) - [12:02:202<br>IV lokality<br>I78b, kancelář | Opráv<br>25; 09:49]  | ky [] []<br>Komentář                                                                                                    | 5 994 34 Z                                 | Odpovidă<br>0<br>0<br>0<br>0<br>0<br>0<br>0<br>0<br>0<br>0<br>0<br>0<br>0                                                                                                    | 0.00<br>Přístupné<br>Středisko            | Nadřízená lokalita | Constant Sector Constant Sector Sector Sect | 28 02 2021 23 59 55 |
|                                       | Vstupni cena<br>05115 - Čiselnik umi<br>Vatné<br>Kód lekality<br>1220 - no2-20781<br>1220 - no2-20781<br>1220 - no | Stění (MJLSTM<br>Náze<br>D-20        | 5 994.34]<br>I)=[12.02.20)<br>iv lokality<br>(78b, kanceläf    | Opráv<br>25; 09:49]  | ky [                                                                                                    | 5 994 34 Z                                 | Odpovidă<br>Odpovidă<br>Odpovidă<br>Odpovidă<br>Odpovidă<br>Odpovidă<br>Odpovidă<br>Odpovidă<br>Odpovidă<br>Odpovidă<br>Odpovidă<br>Odpovidă<br>Odpovidă                                                                                                    | 0.00<br>Přístupné<br>Středsko<br>11000    | Nadřízená lokalita | Eko, jedn.<br>Ekon, jedn.<br>CvUT                                                                                                    | 28 02 2021 23 59 50 |
| <b>1</b>                              | Vstupni cena<br>05115 - Čiselnik umi                                                                                                    | Störi (MJLSTI<br>Náze<br>D-20        | 5 994 34<br>11) - [12:02:20:<br>iv lokality<br>178b, kancelåř  | Opráv<br>25; 09:49]  | ky                                                                                                    | 5.994.34 Z                                 | Odpovidă<br>Odpovidă<br>Caracteria<br>Caracteria<br>Cara | 0 00<br>Přístupné<br>Středisko<br>11000   | Nadřízená lokalita | Ekjedn.<br>Ekon. jedn.<br>ČVUT                                                                                                    | 28.02.2021 23.59.55 |

#### Zadání odpovědné osoby

Odškrtnutím "Původní osoba" odstraníme původně zadanou osobu. V kolonce "Odpovídá" napíšeme

příjmení, případně i jméno požadované osoby a zadáme "F3" nebo ..., buď se rovnou doplní celé jméno a os. číslo, nebo se otevře číselník, kde osobu vybereme. V případě shody osob se stejným jménem i příjmením se řiďte příslušností k NS, nebo osobním číslem.

Po zadání změn v umístění a osobě se zobrazí formulář se zaznamenanými změnami.

|          | o dokladu               | Obdobi                     | 01 25                    | Stav Chybový              | Nepřevedeno          | Kontroly                           | Nejsou vyplněny všechny povinné položky |
|----------|-------------------------|----------------------------|--------------------------|---------------------------|----------------------|------------------------------------|-----------------------------------------|
| Inven    | tárni číslo 13-11100307 | 122 Název                  | Zero klient RJ-45 bundle |                           |                      |                                    |                                         |
|          | Zařazen 23.02.2017 1    | Účetní typ                 | 0221000-13 Samostatné v  | ěci a soubory movitých vě | łcí                  |                                    |                                         |
|          |                         |                            |                          |                           |                      | F                                  |                                         |
| Základní |                         |                            |                          |                           |                      |                                    |                                         |
|          | Středisko 11375         | výpočetní a informační     | entrum FSv               |                           |                      |                                    |                                         |
|          | Umistění 022Dn02-2      | 078a D-2078a,              | kancelář                 |                           |                      |                                    |                                         |
|          | Odpovídá Chrpová Ale    | xandra 13118               |                          |                           | Hmotná od. N         |                                    |                                         |
| Účt. M   | NS/TA/A/KP 11910        | 888 8889800X551 Od         | pisy FRIM mimo SÚZ       | 9NN-Nep                   | římé/Nerozi./Nerozi. |                                    |                                         |
|          |                         |                            |                          |                           |                      |                                    |                                         |
|          |                         | del este andere del este   |                          |                           |                      |                                    |                                         |
| Uce      | etni pohyb Zmena umisi  | leni nebo zodpovedne osoby |                          |                           |                      |                                    | Posi. uz. dokiad 28.02.2021 23.59.55    |
|          | Středisko 11375         | výpočetní a informační     | entrum FSv               |                           |                      | Původní středisko 🖗                | Datom Zneny                             |
|          | Umistění 022Dn02-2      | 078b D-2078b.              | kancelář                 |                           |                      | Původní umistění 🗆                 |                                         |
|          | Odpovídá Libenek Ton    | nāš līng. 252152           |                          |                           | Hmotná od. 🔤         | Původní osoba ⊟<br>Pův.hmot.odp. ⊟ |                                         |
| Účt. M   | NS/TA/A/KP 11910        | 888 8889600X551 Od         | pisy FRIM mimo SÚZ       | 9NN-Nep                   | ñmé/Nerozi /Nerozi.  | Původní ZF 🖓                       |                                         |
|          | Doklad                  | Poznámka                   |                          |                           |                      |                                    |                                         |
|          |                         |                            |                          |                           |                      |                                    |                                         |

## Zadání "Datum změny"

Klávesou "F3" nebo v "Datum změny" vyvoláme kalendář. Datum musí spadat do otevřeného období – v tomto případě 01/25. Proto musíme v kalendáři žlutě označenou šipkou přepnout na leden 2025, který je aktuálně otevřeným obdobím a potvrdit.

| 🚰 iFIS - Uži                                                                                                    | vatel: STEL SALE - Ek.jedno | tka: ČVUT@SFIS | S [SID: 2:2915]                                   |                             |                      | iFIS CVUT Real 💽 📓 🗾 🖬               |
|----------------------------------------------------------------------------------------------------|-----------------------------|----------------|---------------------------------------------------|-----------------------------|----------------------|--------------------------------------|
| Akce Edi                                                                                                    | tace Dotaz Blok Zá          | iznam Pole     | Eunkce Nástroje Nápověda Elitry Nastavení Sestavy | y <u>O</u> kno              |                      |                                      |
|                                                                                                    |                             |                |                                                   |                             |                      |                                      |
| <sup>1</sup> <sup>1</sup> <sup>1</sup> <sup>1</sup> <sup>1</sup> <sup>1</sup> <sup>1</sup> <sup>1</sup> <sup>1</sup> <sup>1</sup> | datum a čas                 | 1000000000     | u (MJPMST) - [12.02.2025, 09:49] [] []            |                             |                      | e x                                  |
| << <                                                                                                    | Únor 2025                   | > >>           | Obdobi 01 25 Stav                                 | Chybový Nepřevedeno         | Kontroly Nejso       | u vyplněny všechny povinné položky 🔷 |
| Po Ú                                                                                                    | t St Čt Pá                  | So Ne          | 122 Název Zero klient RJ-45 bundle                |                             |                      |                                      |
|                                                                                                    |                             | 1 2            | 1:37:49 Účetní typ 0221000-l3 Samostatné věci a s | soubory movitých věcí       |                      |                                      |
|                                                                                                    | 5 6 7                       |                |                                                   |                             |                      |                                      |
| 10 1                                                                                                    | 1 10 12 14                  | 15 16          |                                                   |                             |                      |                                      |
| 17 1                                                                                                    | 8 19 20 21                  | 22 23          |                                                   |                             |                      |                                      |
| 24 2                                                                                                    | 5 26 27 28                  | 22 23          | výpočetní a informační centrum FSv                |                             |                      |                                      |
| 24 2                                                                                                    | 5 26 27 20                  |                | 078a D-2078a, kancelář                            |                             |                      |                                      |
|                                                                                                    |                             | ¥              | andra 13118                                       | Hmotná od. N                |                      |                                      |
| 10                                                                                                    | - : 3 - : 15                | *              | 888 8889600X551 Odpisy FRIM mimo SÚZ              | 9NN-Nepřímé/Nerozl /Nerozl  |                      |                                      |
| Pot                                                                                                    | vrdit Zr                    | ušit           | 1 1                                               |                             |                      |                                      |
| L                                                                                                    |                             |                | 5 994.34 Oprávky 5 994.34                         | Zůstatek 0.00               |                      |                                      |
|                                                                                                    |                             |                |                                                   |                             |                      |                                      |
|                                                                                                    |                             |                |                                                   |                             |                      |                                      |
|                                                                                                    | Účetní pohyb                | Změna umístě   | ění nebo zodpovědné osoby                         |                             |                      | Posl. uz. doklad 28 02 2021 23:59:55 |
|                                                                                                    |                             |                | ,,,,,,,,,,,,,,,,,,,,,,,,,,,,,,,,,,,,,,,           |                             |                      | Datum změny                          |
|                                                                                                    | Středisko                   | 11375          | výpočetní a informační centrum FSv                |                             | Původní středisko 🗹  |                                      |
|                                                                                                    | Umistění                    | 022Dn02-20     | 078b D-2078b, kancelář                            |                             | Původní umistění 🗔   |                                      |
|                                                                                                    | Odpovídá                    | Libenek Toma   | áš Ing. 252152                                    | Hmotná od.                  | Původní osoba 🔤      |                                      |
|                                                                                                    |                             |                |                                                   |                             | Pův.hmot.odp. 🗌      |                                      |
|                                                                                                    | ÚČt. NS/TA/A/KP             | 11910          | 888 8889800X551 Odpisy FRIM mimo SÚZ              | 9NN-Nepřímé/Nerozl./Nerozl. | Původní ZF 🗹         |                                      |
|                                                                                                    | Daklad                      |                | Bernémia                                          |                             |                      |                                      |
|                                                                                                    | Dokiau                      |                | Poznanika                                         |                             |                      |                                      |
|                                                                                                    |                             |                |                                                   |                             |                      |                                      |
|                                                                                                    | In                          | v.karta        | Zápis + konec Uzavření                            | Kontace Rozpra              | acované Příslušenstv | Ă                                    |
|                                                                                                    |                             |                |                                                   |                             |                      |                                      |
|                                                                                                    |                             |                |                                                   |                             |                      |                                      |
|                                                                                                    |                             |                |                                                   |                             |                      |                                      |

Po doplnění všech údajů můžeme vše zkontrolovat.

|                                                                                |                                                                                                    | Obdobi                                                                                        | 01 25                                          | Stav Chybový          | N             | převedeno     | Kontroly                                                                       |                              | jsou vyplněny všechny povinné položky                                              |
|--------------------------------------------------------------------------------|----------------------------------------------------------------------------------------------------|-----------------------------------------------------------------------------------------------|------------------------------------------------|-----------------------|---------------|---------------|--------------------------------------------------------------------------------|------------------------------|------------------------------------------------------------------------------------|
| Inventární číslo                                                               | 13-11100307/122                                                                                                    | Název                                                                                         | Zero klient RJ-45 bu                           | ndle                  |               |               |                                                                                |                              |                                                                                    |
| Zařazen                                                                        | 23.02.2017 11:37:49                                                                                                    | Účetní typ                                                                                    | 0221000-I3 Samosta                             | thé věci a soubory mo | ovitých věcí  |               |                                                                                |                              |                                                                                    |
|                                                                                |                                                                                                    |                                                                                               |                                                |                       |               |               |                                                                                |                              |                                                                                    |
| Základní                                                                       |                                                                                                    |                                                                                               |                                                |                       |               |               |                                                                                |                              |                                                                                    |
| Ctindiaka                                                                      | 44975                                                                                                    | načatní a informační                                                                          | contrum EQu                                    |                       |               |               |                                                                                |                              |                                                                                    |
| Umístění                                                                       | 022Dn02-2078a                                                                                                    | D-2078a                                                                                       | kancelář                                       |                       |               |               |                                                                                |                              |                                                                                    |
| Odpovídá                                                                       | Chrpová Alexandra 1                                                                                                    | 3118                                                                                          |                                                |                       |               | Hmotná od. N  |                                                                                |                              |                                                                                    |
|                                                                                |                                                                                                    |                                                                                               |                                                |                       |               |               |                                                                                |                              |                                                                                    |
| Uct. NS/TA/A/KP                                                                | 11910   8                                                                                                    | 88 889800x551 O                                                                               | apisy FRIM mimo SUZ                            |                       | 9NN-Neprime/N | rozi./Nerozi. |                                                                                |                              |                                                                                    |
| Vstupní cena                                                                   | 5 994.                                                                                                    | 34 Opráv                                                                                      | ky 59                                          | 994.34 2              | Zůstatek      | 0.00          |                                                                                |                              |                                                                                    |
|                                                                                |                                                                                                    |                                                                                               |                                                |                       |               |               |                                                                                |                              |                                                                                    |
| Účetní pohyb                                                                   | Změna umístění nebo                                                                                                    | zodpovědné osoby                                                                              |                                                |                       |               |               |                                                                                |                              | Posl. uz. doklad 28.02.2021 23:59:5                                                |
| Účetní pohyb<br>Středisko                                                      | Změna umístění nebo                                                                                                    | zodpovědné osoby<br>početní a informační                                                      | centrum FSv                                    |                       |               |               | Původní středisk                                                               | 0                            | Posi. uz. dokiad 28.02.2021 23.59.5<br>Datum změny <mark>13.01.2025 10.03.</mark>  |
| Účetní pohyb<br>Středisko<br>Umístění                                          | Změna umístění nebo<br>11375 vý<br>022Dn02-2078b                                                                               | zodpovědné osoby<br>početní a informační<br>D-2078b                                           | centrum FSv<br>kancelář                        |                       |               |               | Původní středisk<br>Původní umístě                                             | o ₪<br>ní □                  | Posl. uz. doklad 28.02.2021 23:59 5<br>Datum změny <mark>13.01.2025 10.03 1</mark> |
| Účetní pohyb<br>Středisko<br>Umístění<br>Odpovídá                              | Změna umístění nebo<br>11375 vý<br>022Dn02-2078b<br>Líbenek Tomáš Ing. 2                                                       | zodpovědné osoby<br>početní a informační<br>D-2078b<br>52152                                  | centrum FSv<br>kancelář                        |                       |               | Hmotnå od.    | Původní středisk<br>Původní umístě<br>Původní osot                             | io ₪<br>ní □<br>ia □         | Posl. uz. dokład 28.02.2021 23.59 5<br>Datum změny 13.01.2025 10.03                |
| Účetní pohyb<br>Středisko<br>Umístění<br>Odpovidá                              | Změna umístění nebo<br>11375 vý<br>022D–n02-2078b<br>Líbenek Tomáš Ing. 2                                                      | zodpovědné osoby<br>početní a informační<br>D-2078b<br>52152                                  | centrum FSv<br>kancelář                        |                       |               | Hmotná od.    | Původní středisk<br>Původní umístě<br>Původní osot<br>Pův.hmot.od              | io ₪<br>ní □<br>Þa □<br>p. □ | Posl. uz. dokład 28.02.2021 23.59 5<br>Datum změny 13.01.2025 10.03                |
| Účetní pohyb<br>Středisko<br>Umistění<br>Odpovidá<br>Účt. NS/TA/A/KP           | Změna umístění nebo           11375         vý           022D-n02-2078b         Ubenek Tomáš ing. 2           11910         8  | zodpovědné osoby<br>početní a informační<br>D-2078b<br>52152<br>88  8889800X551 O             | centrum FSv<br>kancelář<br>dpisy FRIM mimo SÚZ |                       | 9NN-Nepřímé/N | Hmotná od. 🗌  | Původní středisk<br>Původní umístě<br>Původní sot<br>Pův.hmot.od<br>Původní 2  | io ☞<br>ní □<br>ka □<br>p. □ | Posl. uz. dokład 28.02.2021 23.59 (<br>Datum změny 13.01.2025 10.03                |
| Účetní pohyb<br>Středisko<br>Umistění<br>Odpovidá<br>Účt. NS/TA/A/KP<br>Doklad | Změna umístění nebo           11375         vý           022D-n02-2078b         Libenek Tomáš ing. 2           11910         8 | zodpovědné osoby<br>početní a informační<br>D-2078b<br>52152<br>88 (8889800X551 O<br>Poznámka | centrum FSv<br>kancelář<br>dpisy FRIM mimo SÚZ |                       | 9NN-Nepřímé/N | Hmotná od.    | Původní středisk<br>Původní umístě<br>Původní osot<br>Pův.hmot.od<br>Původní 2 | o ₪<br>ní □<br>p. □<br>F ⊽   | Posl. uz. doklad 28.02.2021 23.59 5<br>Datum změny 13.01.2025 10.03                |
| Účetní pohyb<br>Středisko<br>Umístění<br>Odpovidá<br>Účt. NS/TA/A/KP<br>Doklad | Změna umístění nebo<br>11375 vý<br>022D–n02-2078b<br>Líbenek Tomáš ing. 2<br>11910 8                                           | zodpovědné osoby<br>početní a informační<br>D-2078b<br>52152<br>88 (8889800X551 O<br>Poznámka | centrum FSv<br>kancelář<br>dpisy FRIM mimo SÚZ |                       | 9NN-Nepřímé/N | Hmotná od.    | Původní středisk<br>Původní umístě<br>Původní osot<br>Pův.hmot.od<br>Původní Z | no ₪<br>ní □<br>p. □<br>F ⊽  | Posl. uz. dokład 28.02.2021 23.59 (<br>Datum změny 13.01.2025 10.03                |

Pokud vše souhlasí, pomocí "F2" zaktivujeme tlačítko "Uzavření", které myší potvrdíme a celý proces ukončíme tlačítkem "Zápis + konec".

| CIBIC GONIDO                                                             | 1125000123                                                                                                    | Obdobi 01 25                                                                                                    | Stay Dopiněn                | Bez převodu do úč                          | Kontroly                                                                                        | Kantrala boz shub                                                                  |
|--------------------------------------------------------------------------|----------------------------------------------------------------------------------------------------|----------------------------------------------------------------------------------------------------|-----------------------------|--------------------------------------------|-------------------------------------------------------------------------------------------------|------------------------------------------------------------------------------------|
|                                                                          |                                                                                                    |                                                                                                    | Stav Dopinen                | bez prevoud do de.                         |                                                                                                 | Kontrola bez criyo                                                                 |
| Inventarni cisi                                                          | 0 3-11100307/122                                                                                                    | Nazev Zero kilent RJ                                                                                                    | -45 DUNDIE                  | dhích văcí                                 |                                                                                                 |                                                                                    |
| Luide                                                                    | 1 20.02.2017 11.07.40                                                                                                    |                                                                                                    | anostanie veer a soubory no |                                            | Г                                                                                               |                                                                                    |
| Základní                                                                 |                                                                                                    |                                                                                                    |                             |                                            | Ľ                                                                                               |                                                                                    |
| Lundan                                                                   |                                                                                                    |                                                                                                    |                             |                                            |                                                                                                 |                                                                                    |
| Středisk                                                                 | o 11375                                                                                                    | výpočetní a informační centrum FSv                                                                                                    |                             |                                            |                                                                                                 |                                                                                    |
| Umistě                                                                   | ni 022Dn02-2078a                                                                                                    | D-2078a, kancelář                                                                                                    |                             |                                            |                                                                                                 |                                                                                    |
| Odpovid                                                                  | iá Chrpová Alexandra                                                                                                    | 13118                                                                                                    |                             | Hmotná od. N                               |                                                                                                 |                                                                                    |
| ÚČt. NS/TA/A/H                                                           | P 11910                                                                                                    | 888 8889800X551 Odpisy FRIM min                                                                                                    | io SÚZ                      | NN-Nepřímé/Nerozi /Nerozi                  |                                                                                                 |                                                                                    |
|                                                                          |                                                                                                    |                                                                                                    |                             |                                            |                                                                                                 |                                                                                    |
| Vstupni cer                                                              | 1a 5 994                                                                                                    | 4.34 Oprávky                                                                                                    | 5 994.34 Z                  | ustatek 0.00                               |                                                                                                 |                                                                                    |
|                                                                          |                                                                                                    |                                                                                                    |                             |                                            |                                                                                                 |                                                                                    |
| Účetní pohy                                                              | <b>b</b> Změna umistění neb                                                                                                    | o zodpovědné osoby                                                                                                    |                             |                                            |                                                                                                 | Posi. uz. doklad 28.02.2021 23.59.5<br>Datum změny <mark>13.01.2025 10.03</mark> . |
| Účetní pohy<br>Středisk                                                  | D Změna umístění neb                                                                                                    | o zodpovědné osoby<br>výpočetní a informační centrum FSv                                                                                       |                             |                                            | Původní středisko 🛙                                                                             | Posi. uz. dokiad 28.02.2021 23.59.8<br>Datum změny <mark>13.01.2025 10.03.1</mark> |
| Účetní pohy<br>Středisk<br>Umístěn<br>Odpoví                             | <ul> <li>b Změna umístění neb</li> <li>co 11375 v</li> <li>í 022Dn02-2078b</li> <li>co Libonek Temžé Ing.</li> </ul>                                                                                  | o zodpovědné osoby<br>výpočetní a informační centrum FSv<br>D-2078b, kancelář                                                                  |                             | unant of D                                 | Původní středisko ₽<br>Původní umístění □<br>Původní upoteňo □                                  | Posi. uz. dokiad 28.02.2021 23.59.5<br>Datum změny <mark>13.01 2025 10.03 -</mark> |
| Účetní pohy<br>Středisk<br>Umístěn<br>Odpovid                            | <ul> <li>b Změna umístění neb</li> <li>c 11375 v</li> <li>i 022D-n02-2078b</li> <li>Libenek Tomáš Ing.</li> </ul>                                                                                     | o zodpovědné osoby<br>výpočetní a informační centrum FSv<br>D-2078b, kancelář<br>252152                                                        |                             | Hmotná od. N                               | Původní středisko ₽<br>Původní umístění □<br>Původní osoba □<br>Pův.hmot.edo. ₽                 | Posi. uz. dokiad 28.02.2021 23.59 5<br>Datum změny <mark>13.01 2025 10.03 (</mark> |
| Účetní pohy<br>Středisl<br>Umístěn<br>Odpovia<br>Účt. NS/TA/A/H          | b         Změna umistění neb           io         11375         V           í         022D-n02-2078b         V           iá         Libenek Tomáš Ing.         V           IP         11910         V | o zodpovědné osoby<br>výpočetní a informační centrum FSv<br>D-2078b, kancelář<br>252152<br>888 [8889800X551 Odpisy FRIM min                    | ιο súz                      | Hmotná od. N                               | Původní středisko ₽<br>Původní umístění □<br>Původní osoba □<br>Pův.hmot.odp. P<br>Původní ZF ₽ | Posi. uz. dokiad 28.02.2021 23.59 5<br>Datum změny <mark>13.01.2025 10.03 (</mark> |
| Účetní pohy<br>Středisk<br>Umístěn<br>Odpovic<br>Účt. NS/TA/A/H          | tb Změna umístění neb<br>11375 V<br>i 022D-n02-2078b<br>lá Libenek Tomáš Ing<br>IP 11910                                                                                                    | o zodpovědné osoby<br>výpočetní a informační centrum FSv<br>D-2078b, kancelář<br>252152<br>888 (8889800X551 Odpisy FRIM min                    | 10 SÜZ                      | Hmotná od. N                               | Původní středisko Р<br>Původní umístění 🗆<br>Původní osoba 🗆<br>Původní Osoba Původní ZF 🖓      | Posl. uz. doklad 28.02.2021 23.59 5<br>Datum změny <mark>13.01.2025 10.03 1</mark> |
| Účetní pohy<br>Středisk<br>Umístěn<br>Odpovic<br>Účt. NS/TA/A/H<br>Dokia | tb Změna umístění neb<br>io 11375 v<br>i 022D-n02-2078b<br>tá Libenek Tomáš Ing.<br>iP 11910 v<br>id                                                                                                  | o zodpovědné osoby<br>výpočetní a informační centrum FSv<br>D-2078b, kancelář<br>252152<br>888  8889800X551 Odpisy FRIM min<br><b>Poznámka</b> | 10 SÚZ                      | Hmotná od. N<br>NNI-Nepřímé/Nerozi /Nerozi | Původní středisko P<br>Původní umistění 🗆<br>Původní osoba 🗆<br>Pův.hmot.odp. 🖓<br>Původní ZF 🖓 | Posl. uz. doklad 28.02.2021 23.59 5<br>Datum změny <mark>13.01.2025 10.03 1</mark> |
| Účetní pohy<br>Středisk<br>Umístěn<br>Odpovic<br>Účt. NS/TA/A/H<br>Dokia | tb Změna umístění neb<br>io 11375 v<br>i 022D-n02-2078b<br>lá Libenek Tomáš Ing.<br>iP 11910 d                                                                                                    | o zodpovědné osoby<br>výpočetní a informační centrum FSv<br>D-2078b, kancelář<br>252152<br>888  8889800X551 Odpisy FRIM min<br>Poznámka        | io SÚZ                      | Hmotná od. N<br>NNI-Nepřímé/Nerozi /Nerozi | Původní středisko P<br>Původní umistění 🗆<br>Původní osoba 🗆<br>Pův.hnot.odp. 🖓<br>Původní ZF 🖓 | Posl. uz. doklad 28.02.2021 23.59 5<br>Datum změny <mark>13.01.2025 10.03 1</mark> |

### Přemístění s příslušenstvím

Při přemístění majetku s příslušenstvím je uživatel po stisku tlačítka "Uzavření" dotázán, zda si přeje přemístit také jeho příslušenství, a to upozorněním: "Přemístit příslušenství?". Uživatel tak má na výběr provést přemístění buď jen samotného majetku, nebo i veškerého jeho příslušenství.

|                                                                                                |                     |                                     |                  |                      |                   |                                                                                                | - IG .                                                      |                                                             |
|------------------------------------------------------------------------------------------------|---------------------|-------------------------------------|------------------|----------------------|-------------------|------------------------------------------------------------------------------------------------|-------------------------------------------------------------|-------------------------------------------------------------|
| Inventární číslo                                                                               | 01-33211/00         | Název                               | Fotoaparát Canor | PowerShot S120 černá | +karta            |                                                                                                |                                                             |                                                             |
| Zařazen                                                                                        | 03.09.2015 08:38:03 | Účetní typ                          | DDHM 3000 - 400  | 00                   |                   |                                                                                                |                                                             |                                                             |
|                                                                                                |                     |                                     | FUILIS 222       |                      | 55555 <b>A</b>    |                                                                                                | l                                                           |                                                             |
| Základní dotace                                                                                | e                   |                                     |                  |                      |                   |                                                                                                |                                                             |                                                             |
|                                                                                                |                     |                                     |                  | Přemístit příslu     | išenství?         |                                                                                                |                                                             |                                                             |
| Středisko                                                                                      | 340 ná              | zev 43                              |                  | · •                  |                   |                                                                                                |                                                             |                                                             |
| Umistění                                                                                       | 229-340             | MST 229                             | -34(             |                      |                   |                                                                                                |                                                             |                                                             |
| Odpovídá                                                                                       |                     |                                     |                  | Ano                  | Ne Hmotná od.     | I. N                                                                                           |                                                             |                                                             |
|                                                                                                |                     |                                     |                  |                      |                   |                                                                                                |                                                             |                                                             |
| Účt. NS/TA/A/KP                                                                                | 920                 | 2 7637 zakázka 43                   | 310              | [                    | 10-Hlavní činnost |                                                                                                |                                                             |                                                             |
|                                                                                                |                     |                                     |                  |                      |                   |                                                                                                |                                                             |                                                             |
| Vetuppi cons                                                                                   | 7 001               | 74 Oprávi                           | -                | 7 001 74 75          | atatak (          | 0.00                                                                                           |                                                             |                                                             |
| Vstupní cena                                                                                   | 7 881.              | 74 Oprávi                           | ky 🔤             | 7 881.74 Zů          | statek            | 0.00                                                                                           |                                                             |                                                             |
| Vstupní cena                                                                                   | 7 881.              | 74 Oprávi                           | ky 🔤             | 7 881.74 Zů          | statek            | 0.00                                                                                           |                                                             |                                                             |
| Vstupní cena                                                                                   | 7 881.              | 74 Oprávi                           | ky               | 7 881.74 Zů          | statek            | 0.00                                                                                           |                                                             |                                                             |
| Vstupní cena                                                                                   | 7 881.              | 74 Oprávi                           | ky               | 7 881.74 Zů          | statek            | 0.00                                                                                           | Poel uz d                                                   | okiad 16.09.2015.15-                                        |
| Vstupní cena<br>Účetní pohyb                                                                   | Změna nákladového   | 74 Oprávi<br>střediska              | ку               | 7 881.74 Zů          | statek            | 0.00                                                                                           | Posi. uz. d                                                 | oklad 16.09.2015 15:                                        |
| Vstupní cena<br>Účetní pohyb<br>Středisko                                                      | Změna nákladového   | 74 Oprávi<br>střediska              | ky               | 7 881.74 Zú          | statek            | 0.00<br>Původní středia                                                                        | Posl. uz. d<br>Datum zi                                     | oklad 16.09.2015 15:<br>měny 25.05.2022 14:5                |
| Vstupní cena<br>Účetní pohyb<br>Středisko<br>Umístění                                          | Změna nákladového   | 74 Oprávi<br>střediska<br>zev 0     | ky               | 7 881.74 Zú          | statek ( (        | 0.00<br>Původní středis<br>Původní umíst                                                       | Posl. uz. d<br>Datum zi<br>sko                              | oklad 16.09.2015 15:4<br>měny 25.05.2022 14:5               |
| Vstupní cena<br>Účetní pohyb<br>Středisko<br>Umístění<br>Odpovídá                              | Změna nákladového   | 74 Oprávi<br>střediska<br>zev 0     | ky .             | 7 881.74 Zú          | statek ()         | 0.00<br>Původní středis<br>Původní umíst                                                       | Posl. uz. d<br>Datum zı<br>sko<br>ění<br>oba                | oklad 16.09.2015 15:<br>měny <mark>25.05.2022 14:</mark>    |
| Vstupní cena<br>Účetní pohyb<br>Středisko<br>Umistění<br>Odpovídá                              | Změna nákladového   | 74 Oprávi<br>střediska<br>zev 0     | ky               | 7 881.74 Zú          | statek ()         | 0.00<br>Původní středis<br>Původní umíst<br>I N Původní osc<br>Pův.hmot.o                      | Posl. uz. d<br>Datum zi<br>ško<br>ční<br>oba<br>dp. 🖉       | oklad 16.09.2015 15-<br>měny <mark>25.05.2022 14:</mark>    |
| Vstupní cena<br>Účetní pohyb<br>Středisko<br>Umístění<br>Odpovidá<br>Účt. NS/TA/A/KP           | Změna nákladového   | 74 Oprávi<br>střediska<br>zev 0     | ky               | 7 881.74 Zú          | statek C          | 0.00<br>Původní středis<br>Původní umíst<br>N Původní osc<br>Původní osc<br>Původní<br>Původní | Posl. uz. d<br>Datum zi<br>śko<br>śńi<br>oba<br>dp. j<br>ZF | oklad 16.09.2015 15:4<br>měny <mark>25.05.2022 14:</mark> 5 |
| Vstupni cena<br>Účetní pohyb<br>Středisko<br>Umistěni<br>Odpovidá<br>Účt. NS/TA/A/KP           | Změna nákladového   | 74 Oprávi<br>střediska<br>zev 0     | ky               | 7 881.74 Zú          | statek C          | 0.00<br>Původní středis<br>Původní umíst<br>I. N Původní osc<br>Pův.hmot.o<br>Původní          | Posl. uz. d<br>Datum zi<br>ění<br>oba<br>dp. g<br>ZF        | oklad 16.09.2015 15:<br>měny 25.05.2022 14:                 |
| Vstupni cena<br>Účetní pohyb<br>Středisko<br>Umistění<br>Odpovidá<br>Účt. NS/TA/A/KP<br>Doklad | Změna nákladového   | 74 Oprávi<br>střediska<br>zev 0<br> | ky               | 7 881.74 Zú          | statek C          | 0.00<br>Původní středis<br>Původní umíst<br>I. N Původní osc<br>Pův.hmot.o<br>Původní          | Posl. uz. d<br>Datum zi<br>ění<br>oba<br>dp. 12F            | oklad 16.09.2015 15:<br>mény 25.05.2022 14:5                |

Veškeré změny se projeví až po opětovném zadání inv. čísla, sice hned, ale musí se karta majetku uzavřít a znova inv. číslo vyhledat (ideálně 2x "F7" a "F8").